enel

500

## Enel Supplier Performance Management

April 2022

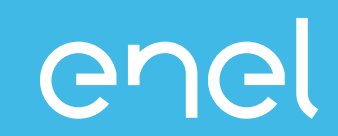

Supplier Performance Management Process
Performance views in WeBUY

### Supplier Performance Management (SPM) What is SPM?

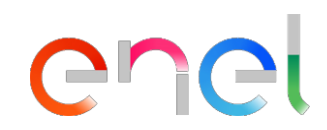

The process dedicated to the supplier's performance evaluation that Enel has implemented in the WeBUY platform.

| Who                                                                                          | Where             | When                                                | What                                   | Scope                     |
|----------------------------------------------------------------------------------------------|-------------------|-----------------------------------------------------|----------------------------------------|---------------------------|
| Buyers                                                                                       | Track&Rate        | Tender/ Awarding phase                              |                                        | Quality                   |
| Contract managers                                                                            | Business Systems* | ✓ During contract duration                          | <ul> <li>✓ Active Contracts</li> </ul> | Safety<br>Environment     |
| Enel employees who are<br>beneficiaries of the<br>contract/ in contact with<br>the suppliers | Track&Rate        | <ul><li>✓ Monthly</li><li>✓ On deliveries</li></ul> | ✓ Active Suppliers                     | Human Rights & Correction |

### Supplier Performance Management Operating Model (1/2)

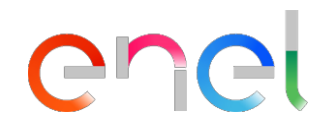

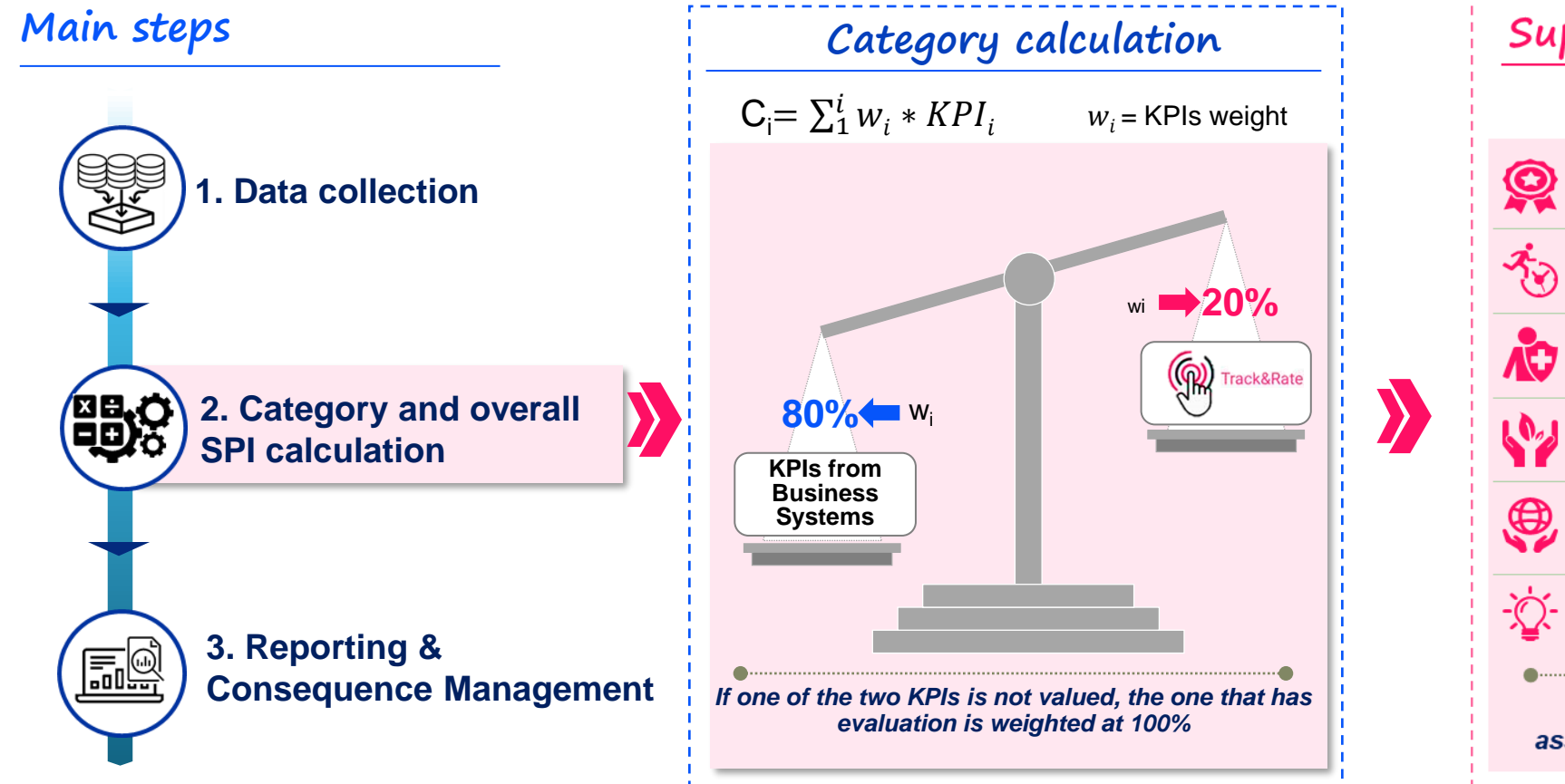

| Sup                       | plier Performan                                         | ce Index*(SPI)                        |  |  |  |  |  |  |  |
|---------------------------|---------------------------------------------------------|---------------------------------------|--|--|--|--|--|--|--|
| SPI = ∑ Weight * Category |                                                         |                                       |  |  |  |  |  |  |  |
|                           | Category<br>Quality                                     | Weight                                |  |  |  |  |  |  |  |
| Ť.                        | Punctuality                                             | Distribution based                    |  |  |  |  |  |  |  |
| N.                        | Safety                                                  | on risk of MG <sup>1</sup><br>80%     |  |  |  |  |  |  |  |
|                           | Environment                                             |                                       |  |  |  |  |  |  |  |
| ۲                         | Human Rights &<br>Correctness                           | Set by default <b>10%</b>             |  |  |  |  |  |  |  |
| - <u>`</u>                | Innovability & Collaboration                            | Set by default <b>10%</b>             |  |  |  |  |  |  |  |
| ass                       | If one category is not valu<br>igned proportionally amo | ed, its weight is ng other categories |  |  |  |  |  |  |  |

An <u>overall SPI</u>\* is calculated at <u>supplier - MG level</u> based on the 6 categories Each category is calculated considering KPIs from business systems and from TnR

\*Result can be seen in the scorecard view in We Buy

#### Supplier Performance Management Operating Model (2/2)

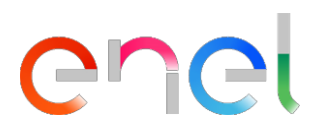

3. Consequence Management (CM) – by category/ group of categories

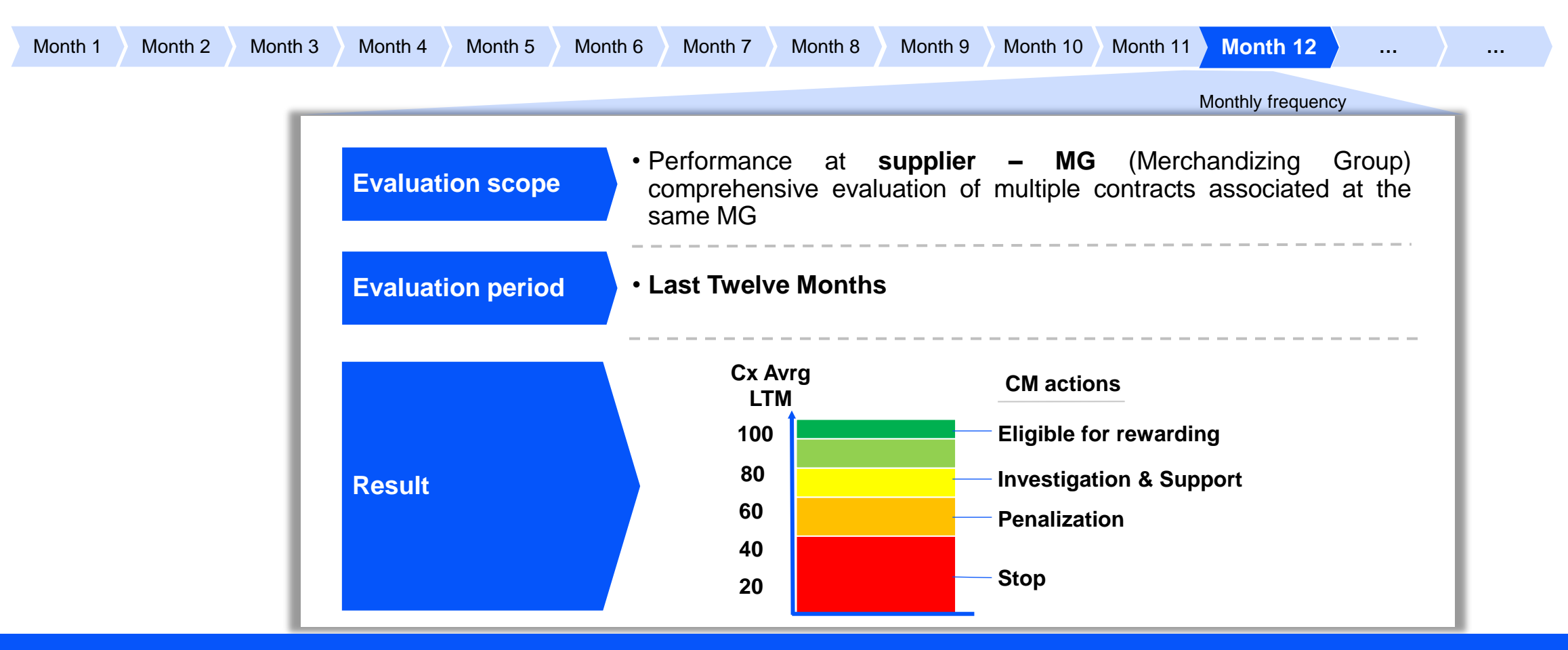

**Consequence management actions are not automatic** 

### Supplier Performance Management What is Track & Rate?

Track & Rate is an application that allows all Enel employees to communicate observations related to the performance of suppliers/ contractors in real time and from different devices (Smartphone, Tablet, PC).

The information collected is considered as input data for calculation of the performance of suppliers/ contractors (at contract and at MG level) on the 6 categories of interest: Quality, Punctuality, Safety, Environment, Human Rights & Correctness, Innovation & Collaboration.

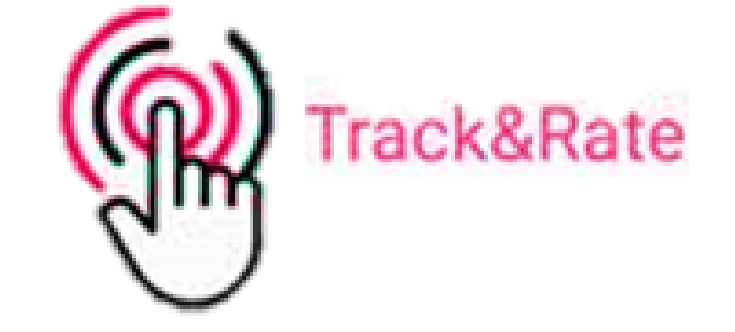

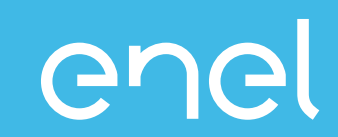

- Supplier Performance Management Process
   Performance views in WeBUY
  - Reports
  - Scorecard

enel

## Access to WeBUY (1/2)

https://globalprocurement.enel.com/about

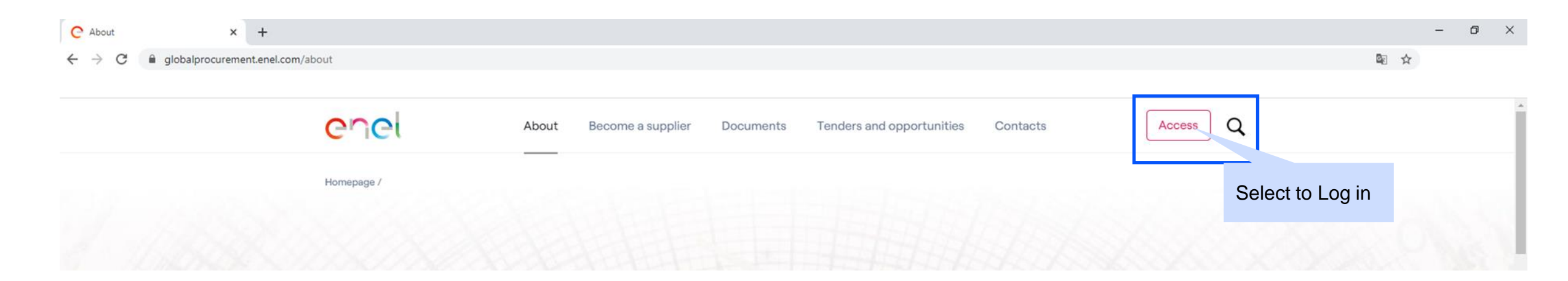

#### Access to WeBUY (2/2)

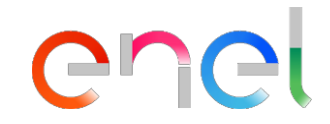

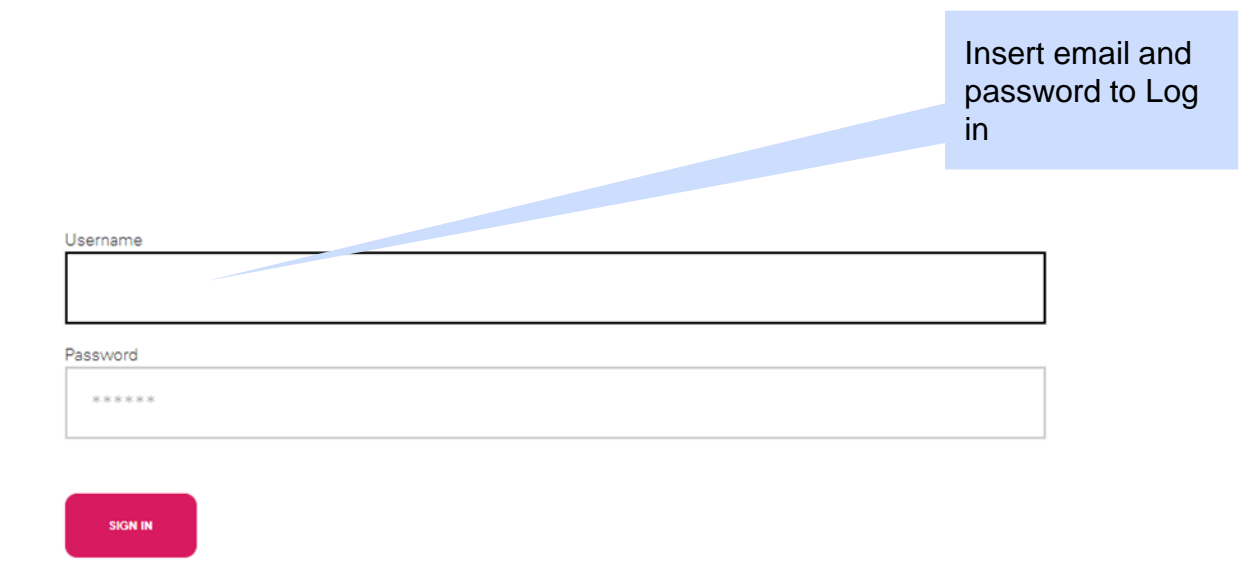

<u>Are you not registered? Start here</u>

Recover login information

## Access WeBUY in complete security

Each supplier, using its own e-mail and password, can interact with all the companies of the Enel Group through the global dashboard in WeBUY and use all the services available: respond to the tender invitations, manage its own qualification process, view its own vendor rating results, issue invoices and so on.

### **Suppliers' reports**

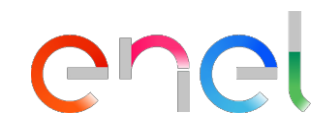

- The reports contain **performance information at contract (purchase document) level** and at **merchandize group level.** 
  - ✓ Short Term supplier performance: performance at contract level (considering Business Line and Country segregation) in a specific month
  - ✓ SPI category result at MG level: category performance result obtained at MG level (no BL and country segregation)

#### Access to SPM Reports

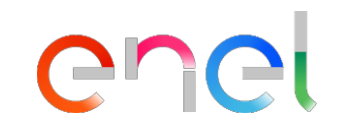

| A JAGGA = T → DN = 15:18 CET - Central Europe Time DST |                                                                                 | Select to change                                                                      | 1             |
|--------------------------------------------------------|---------------------------------------------------------------------------------|---------------------------------------------------------------------------------------|---------------|
| Main Dashboard                                         |                                                                                 | language 🌣                                                                            | G             |
| QUALIFICATION MANAGEMENT                               | NEW MESSAGES (LAST 30 DAYS)  No Unread Messages  MY REIS WITH RENDING RESPONSES | MY PROCUREMENT PROCESSS WITH PENDING<br>RESPONSES  No Procurement Processs to display |               |
|                                                        |                                                                                 | CUSTOM LINKS                                                                          |               |
| No Assessments to display                              | No RFIs to display                                                              | WebEdi SSO Select to see the Short-<br>Performance of the con-                        | Term<br>tract |
|                                                        | Select to see performance result by MG                                          | RFQ - ACCESS<br>Short Term Supplier Performance<br>SPI Category Result at MG level    |               |
|                                                        |                                                                                 | et e e e e e e e e e e e e e e e e e e                                                |               |

# SPM Report – Short Term Supplier Performance

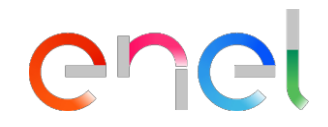

| <i>J∧GG,</i> ⁄<br>× | Select to close the report |               |                |            |                   |                |                                    | Role of the<br>Responsi<br>eventual e<br>Executor<br>In case<br>subcontra<br>result for E | <b>Responsible</b> = Main contractor (contains<br>eventual evaluations of the subcontractors)<br><b>Executor</b> = Subcontractor<br>In case there are no evaluations for<br>subcontractors, the result for Responsible =<br>result for Executor |                                          |                                    |                              | Select to download the report  |       |
|---------------------|----------------------------|---------------|----------------|------------|-------------------|----------------|------------------------------------|-------------------------------------------------------------------------------------------|----------------------------------------------------------------------------------------------------|------------------------------------------|------------------------------------|------------------------------|--------------------------------|-------|
| DATA 20             | Calculation<br>(yyyym      | m)            | SPM MODEL Cate | egory LIER | F Mercha<br>Group | o Code         | Merchandizing<br>Group Description | Country Code                                                                              |                                                                                                    |                                          |                                    | Monthly inde<br>the category | ex result for<br>(if existing) |       |
| ID_SUPPLIER         | PERIOD                     | BUSINESS_LINE | CATEGORY       | CONTRACT   | MG_CODE           |                | MG_DESCRIPTION                     |                                                                                           | COUNTRY                                                                                                    | CUI                                      | CUI_NAME                           | SUPPLIER_TYPE                | MONTHLY_                       | INDEX |
| 11060               | 201907                     | GDS           | Quality        | 8400104058 | SPTT04            | TLC - Connett  | tivita' dati                       |                                                                                           | PE                                                                                                    | 94476                                    | Supplier A                         | Responsible                  | 0                              |       |
| 11060               | 201907                     | GDS           | Punctuality    | 8400104058 | SPTT04            | TLC - Connetti | tivita' dati                       |                                                                                           | PE                                                                                                    | 94476                                    | Supplier A                         | Responsible                  | 100                            |       |
| 11060               | 201907                     | GDS           | Quality        | 8400104058 | SPTT04            | TLC - Connetti | tivita' dati                       |                                                                                           | PE                                                                                                    | 94476                                    | Supplier A                         | Executor                     | 0                              |       |
| 11060               | 201907                     | GDS           | Punctuality    | 8400104058 | SPTT04            | TLC - Connetti | tivita' dati                       |                                                                                           | PE                                                                                                    | 94476                                    | Supplier A                         | Executor                     | 100                            |       |
| 11060               | 201907                     | GDS           | Quality        | 8400104081 | SPTT04            | TLC - Connetti | tivita' dati                       |                                                                                           | PE                                                                                                    | 94476                                    | Supplier A                         | Responsible                  | 75                             |       |
| 11060               | 201907                     | GDS           | Punctuality    | 8400104081 | SPTT04            | TLC - Connetti | tivita' dati                       |                                                                                           | PE                                                                                                    | 94476                                    | Sup                                | Responsible                  | 100                            |       |
| 11060               | 201907                     | GDS           | Quality        | 8400104081 | SPTT04            | TLC - Connett  | tivita' dati                       |                                                                                           | Catego<br>level c<br>Country                                                                                                    | ry result a<br>onsidering<br>/ segregati | at contract<br>J BL and r A<br>ion | ecutor                       | 75                             |       |

#### **Suppliers' reports** SPM Report – SPI Category Result at MG level

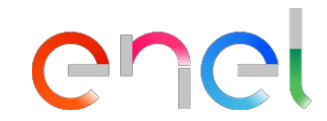

|             | JAGGAER                   | • ON∃ 15:29 CET - C | entral Europe Time D | ST         |                                                                   |                                             |                                 |                 |                 |         |       |                                       |                                         | Se    | lect to dow                      | nload the                   |         |
|-------------|---------------------------|---------------------|----------------------|------------|-------------------------------------------------------------------|---------------------------------------------|---------------------------------|-----------------|-----------------|---------|-------|---------------------------------------|-----------------------------------------|-------|----------------------------------|-----------------------------|---------|
| [           | × report                  | t to close the      |                      |            | Role of the suppli<br><b>Responsible</b> =<br>eventual evaluation | ier:<br>Main contra<br>ons of the subco     | actor (contains<br>ontractors)  |                 |                 |         |       |                                       |                                         |       |                                  |                             |         |
|             |                           |                     |                      |            | <b>Executor</b> = Subc<br>In case there<br>subcontractors, f      | contractor<br>e are no ev<br>the result for | valuations for<br>Responsible = |                 |                 |         |       |                                       |                                         |       |                                  | Export List                 |         |
| Calcu<br>() | Ilation period<br>/yyymm) | Y CALCULATION AT C  | UI - GM LEVEL        |            | result for Executo                                                | Dr                                          |                                 | Mercha<br>Group | ndizing<br>Code | Quality | Pur   | nctuality                             | Environm                                | ient  | Safety                           |                             |         |
|             | PERIOD                    | ID_SUPPLIER         | CUI                  |            | CUI_NAME                                                          |                                             | SUPPLIER_T                      | YPE             | MG_0            | CODE    | SPI_Q | SPI_P                                 | SPI_E                                   | SPI_S | SPI_HR                           | SPI_IC                      |         |
|             | 202101                    | 11060               | 94476                | Supplier A |                                                                   |                                             | Executor                        |                 | FIHD01          |         |       |                                       |                                         |       | 100                              |                             |         |
|             | 202101                    | 11060               | 94476                | Supplier A |                                                                   |                                             | Executor                        |                 | FIHD03          |         |       |                                       |                                         |       | Human<br>Rights &<br>Correctness | Innovation<br>Collaboration | &<br>Տո |
|             | 202101                    | 11060               | 94476                | Supplier A |                                                                   |                                             | Responsible                     |                 | SPBD06          |         |       |                                       |                                         |       | 100                              |                             |         |
|             | 202101                    | 11060               | 94476                | Supplier A |                                                                   |                                             | Executor                        |                 | SPBD06          |         |       |                                       |                                         |       | 100                              |                             |         |
|             | 202101                    | 11060               | 94476                | Supplier A |                                                                   |                                             | Executor                        |                 | SPTT01          |         |       |                                       |                                         |       | 100                              |                             |         |
|             | 202101                    | 11060               | 94476                | Supplier A |                                                                   |                                             | Executor                        |                 | SPTT02          |         |       |                                       |                                         |       | 100                              |                             |         |
|             | 202101                    | 11060               | 94476                | Supplier A |                                                                   |                                             | Responsible                     |                 | SPTT04          |         |       | SPI Catego<br>MG level<br>Country seg | ory result at<br>(no BL –<br>gregation) |       | 100                              |                             |         |
|             | 202101                    | 11060               | 94476                | Supplier A |                                                                   |                                             | Executor                        |                 | SPTT04          |         |       |                                       |                                         |       | 100                              |                             |         |
|             | 202102                    | 11060               | 94476                | Supplier A |                                                                   |                                             | Executor                        |                 | FIHD01          |         |       |                                       |                                         |       | 100                              |                             |         |
|             | 202102                    | 11060               | 94476                | Supplier A |                                                                   |                                             | Executor                        |                 | FIHD03          |         | 80    | 80                                    | 80                                      | 80    | 95                               |                             |         |

#### Scorecards

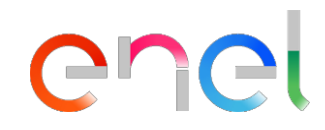

- The Scorecards are a graphic alternative to view the details of the executor's performance at merchandize group (MG) level
- If available, you can view historical data and related trends

#### Access to Scorecard

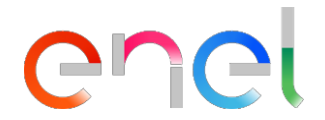

| ł |                                             | Central Europe Time DST |                                                                                                    | Welcome Alberto Albertoni 🚨        |
|---|---------------------------------------------|-------------------------|----------------------------------------------------------------------------------------------------|------------------------------------|
| 3 | Main Dashboard                              |                         | <ul> <li>Select My Organization from the menu</li> <li>Choose the Scorecard section</li> <li>Select the Enterprise Scorecard section</li> </ul> |                                    |
| 2 | QUALIFICATION MANAGEMENT                    |                         | N                                                                                                    | RESPONSES                          |
| 0 | My Organisation                             | Scorecards              |                                                                                                    | No Procurement Processs to display |
| h | Organisation Profile                        | In Progress Surveys     |                                                                                                    |                                    |
|   | My Categories                               | Enterprise Scorecards   |                                                                                                    |                                    |
| 4 | Qualification Process                       | Contract Scorecards     | Enterprise Scorecards                                                                                                    |                                    |
|   | Scorecards                                  | •                       | REIS WITH PENDING RESPONSES                                                                                                    | QUICK LINKS                        |
|   | Development Actions                         |                         | No RFIs to display                                                                                                    | STANDARD LINKS                     |
|   |                                             |                         |                                                                                                    | My Auctions                        |
|   |                                             |                         |                                                                                                    | My Contracts                       |
|   |                                             |                         |                                                                                                    | Projects                           |
|   |                                             |                         |                                                                                                    | My RFIs                            |
|   | CONTRACTS IN NEGOTIATION                    |                         |                                                                                                    | My Procurement Process             |
|   |                                             |                         |                                                                                                    | List of Directories                |
| ) | <ol> <li>No Contracts to display</li> </ol> |                         |                                                                                                    | Organisation Profile 15            |
| ` |                                             |                         |                                                                                                    | My Categories                      |

### **Enterprise Scorecard**

â

 $\square$ 

39

20

1

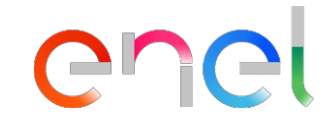

| Welcome Alberto Albertoni 🛓                                   |                             |                            |                                                       |                  |                   |                    |                         |                                  |                    |                |                                     |                 |
|---------------------------------------------------------------|-----------------------------|----------------------------|-------------------------------------------------------|------------------|-------------------|--------------------|-------------------------|----------------------------------|--------------------|----------------|-------------------------------------|-----------------|
| Scorecards                                                    |                             |                            |                                                       |                  |                   |                    |                         |                                  |                    |                |                                     |                 |
| In Progress Surveys Enterprise Scorecards Contract Scorecards |                             |                            |                                                       |                  |                   |                    |                         |                                  |                    |                |                                     |                 |
| Enter Fi                                                      | iter (type to start search) |                            | Scorecard Title =<br>Merchandizing<br>Group (MG) code | Supplier n       | ame Pe            | rformance<br>Trend | Overall Su<br>Index (SP | upplier Perfor<br>I) last period | mance Targ<br>to 1 | get set<br>LOO | Average Last 12 Mont<br>Overall SPI | hs              |
| Showing P                                                     | Result 1 - 6 of 6           |                            |                                                       |                  |                   |                    |                         |                                  |                    |                |                                     |                 |
|                                                               | Code                        | Scorecard Type             | Title                                                 | Reference Period | Organisation Name | Trend              |                         | Score                            | Grade              | Target         | t Score Average Last 12             | Date Close      |
| 1                                                             | scd_164                     | Supplier Performance       | FIHD01                                                | -                | Guru Test         | $\downarrow$       | 91,9                    |                                  |                    | 100            | 98,8                                | 01/07/2021 00:0 |
| 2                                                             | scd_166                     | Suppli Performance         | SPBD06                                                | -                | Guru Test         | $\downarrow$       | 91,9                    |                                  |                    | 100            | 98,8                                | 01/07/2021 00:0 |
| 3                                                             | scd_169                     | Supplier i ance            | SPTT04                                                | -                | Guru Test         | $\downarrow$       | 91,9                    |                                  |                    | 100            | 97,1                                | 01/07/2021 00:0 |
| 4                                                             | scd_167                     | Supplier Per               | SPTT01                                                | -                | Guru Test         | $\downarrow$       | 91,9                    |                                  |                    | 100            | 97,1                                | 01/07/2021 00:0 |
| 5                                                             | scd_168                     | <sup>s</sup> Select the sc | orecard for details                                   |                  | Guru Test         | $\downarrow$       | 91,9                    |                                  |                    | 100            | 95,1                                | 01/07/2021 00:0 |
| 6                                                             | scd_165                     | Supplier Performance       | FIHD03                                                | -                | Guru Test         | $\uparrow$         | 100                     |                                  |                    | 100            | 93,8                                | 01/08/2021 00:  |
|                                                               |                             |                            |                                                       |                  |                   |                    |                         |                                  |                    |                |                                     | E E             |

#### **Enterprise Scorecard**

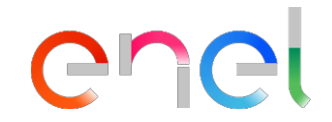

| â        | JAGGAER+ONE 15:37 CET - Central Europe Time C Select Forms<br>Select Scorecard form   | Welcome Alberto Albertoni 💄          |
|----------|---------------------------------------------------------------------------------------|--------------------------------------|
| _        | ← Named Scorecard: FIHD01                                                             | Print Summary                        |
|          | Details <u>Forms</u> Actions (0) Messages (Unread 0)                                  |                                      |
| <b>?</b> | Scorecard Form Show Trend                                                             |                                      |
| Ø        | → ≪ < Access the Scorecard form to view the Scores assigned by the Buyer Organisation |                                      |
|          | <ul> <li>Scorecard Information</li> </ul>                                             |                                      |
| •        | Supplier Organisation Name<br>Seller Test 4                                           | Buyer Organisation<br>Guru Test      |
|          | Scorecard Title<br>FIHD01                                                             | Creation Date<br>17/12/2021 11:15:05 |
|          | Scorecard Created by<br>Test Guru                                                     | Emitting Unit                        |
|          |                                                                                       |                                      |

Additional Information

#### **Enterprise Scorecard**

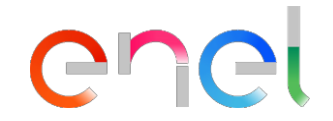

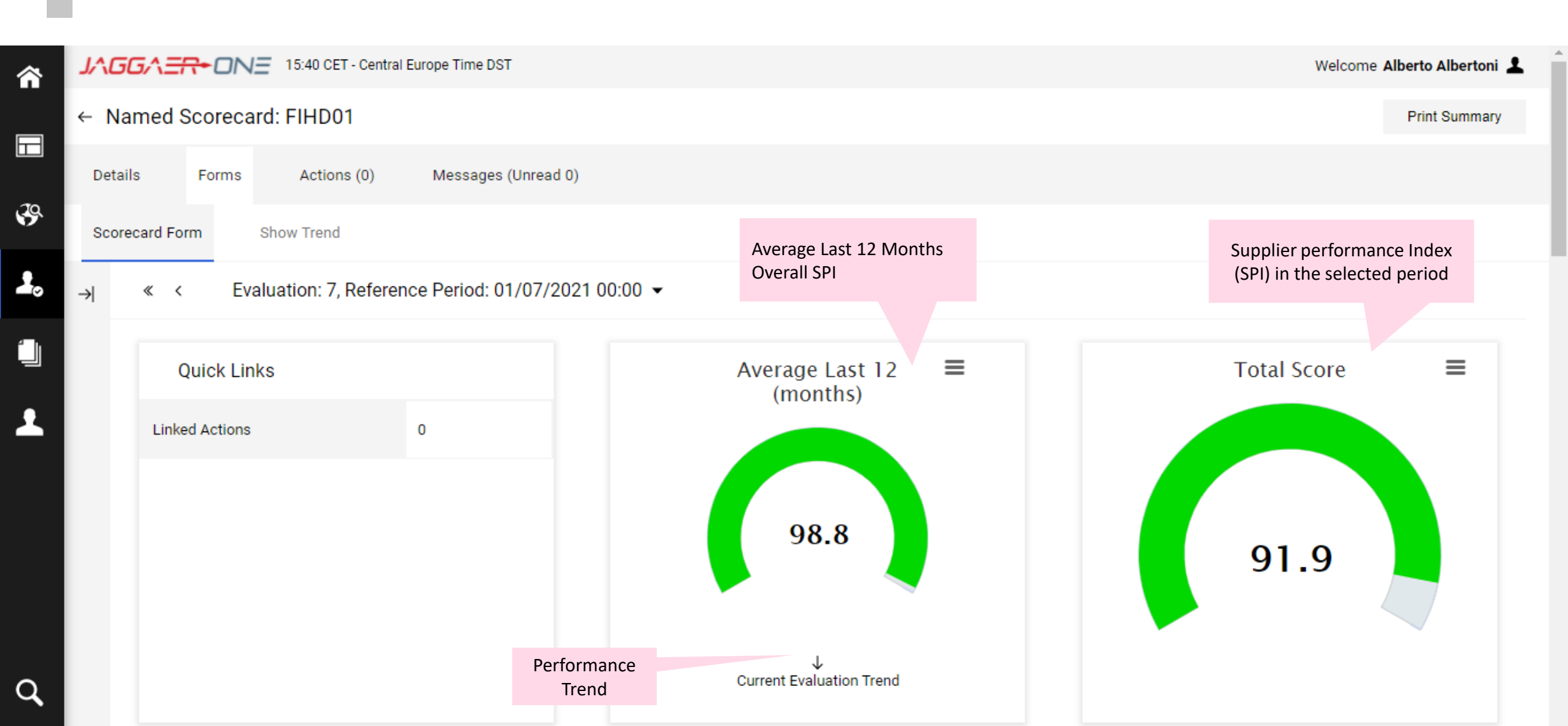

Tabla de KPIs

| 1. SPI       KPI         1.1       The Supplier Performance Index - SPI (expressed in a 0-100 range) is assigned to the Supplier as the weighted average of all individual scores assigned to each Category based on the risk level associated to the Merchandizing Group.         Puntuacid | Valor de Referencia Puntuación Actual 91,9 ión Categoría de Rendimiento 91,9     | Overall SPI calculated as weighted average of the categories evaluated.                                | enel |
|----------------------------------------------------------------------------------------------------|----------------------------------------------------------------------------------|----------------------------------------------------------------------------------------------------|------|
| 2. QUALITY KPI 2.1 QUALITY Puntuació                                                                                                    | Valor de Referencia Puntuación Actual N/A ión Categoría de Rendimiento N/A       |                                                                                                    |      |
| 3. PUNCTUALITY KPI 3.1 PUNCTUALITY Puntuación                                                                                                    | Valor de Referencia Puntuación Actual N/A ón Categoría de Rendimiento N/A        | Performance result on single category in<br>the selected period.<br>If not evaluated N/A will be shown |      |
| 4. ENVIRONMENT     KPI       4.1     ENVIRONMENT                                                                                                    | Valor de Referencia Puntuación Actual<br>N/A<br>ón Categoría de Rendimiento      |                                                                                                    | -    |
| S. SAFETY         KPI           5.1         SAFETY                                                                                                    | Valor de Referencia Puntuación Actual N/A                                        |                                                                                                    |      |
| 6. INNOVABILITY & COLLABORATION  6.1 INNOVABILITY & COLLABORATION  Puntuación                                                                                                    | Valor de Referencia Puntuación Actual<br>N/A<br>In Categoría de Rendimiento      |                                                                                                    |      |
| 7. HUMAN RIGHTS & CORRECTNESS       7.1       HUMAN RIGHTS & CORRECTNESS   Puntuación                                                                                                    | Valor de Referencia Puntuación Actual<br>91,9<br>n Categoría de Rendimiento 91,9 | Performance result on single category in the selected period.                                          |      |

|    | Enterprise Scorecard<br>Trend view                                              |                                      | Select Print<br>Summary create a |
|----|---------------------------------------------------------------------------------|--------------------------------------|----------------------------------|
| â  | JAGGAER+ONE 15:37 CET - Central Europe Time D Select Forms<br>Select Show Trend |                                      | printable pdf<br>Welcome Albert  |
|    | ← Named Scorecard: FIHD01                                                       |                                      | Print Summary                    |
|    | Details <u>Forms</u> Actions (0) Messages (Unread 0)                            |                                      |                                  |
| \$ | Scorecard Form Show Trend                                                       |                                      |                                  |
| 2. | → ≪ < Evaluation: Display Scorecard progress in chart format 0:00 -             |                                      |                                  |
|    | <ul> <li>Scorecard Information</li> </ul>                                       |                                      |                                  |
| Ŧ  | Supplier Organisation Name<br>Seller Test 4                                     | Buyer Organisation<br>Guru Test      |                                  |
|    | Scorecard Title<br>FIHD01                                                       | Creation Date<br>17/12/2021 11:15:05 |                                  |
|    | Scorecard Created by<br>Test Guru                                               | Emitting Unit                        |                                  |
|    |                                                                                 |                                      |                                  |

#### Additional Information

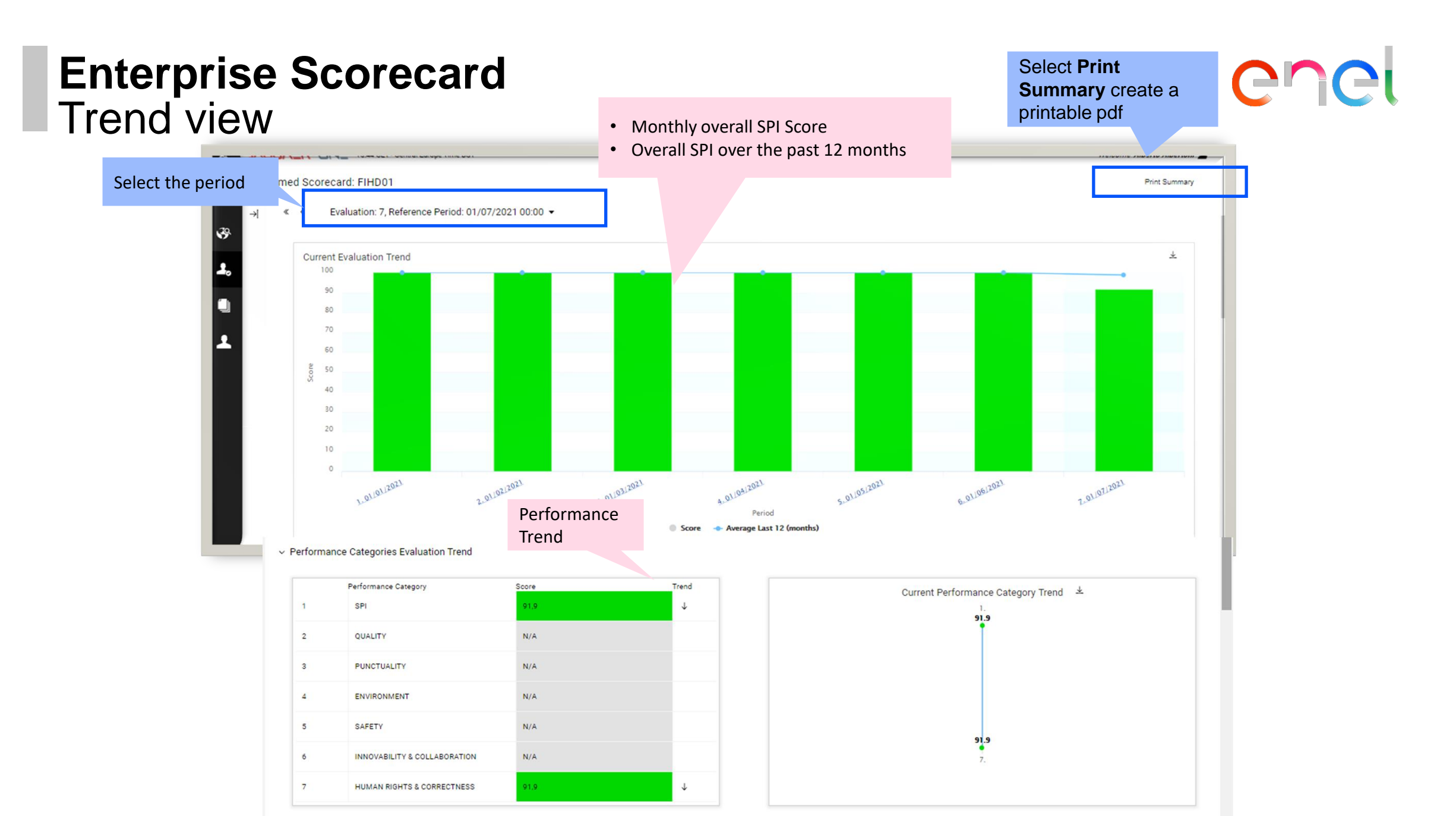

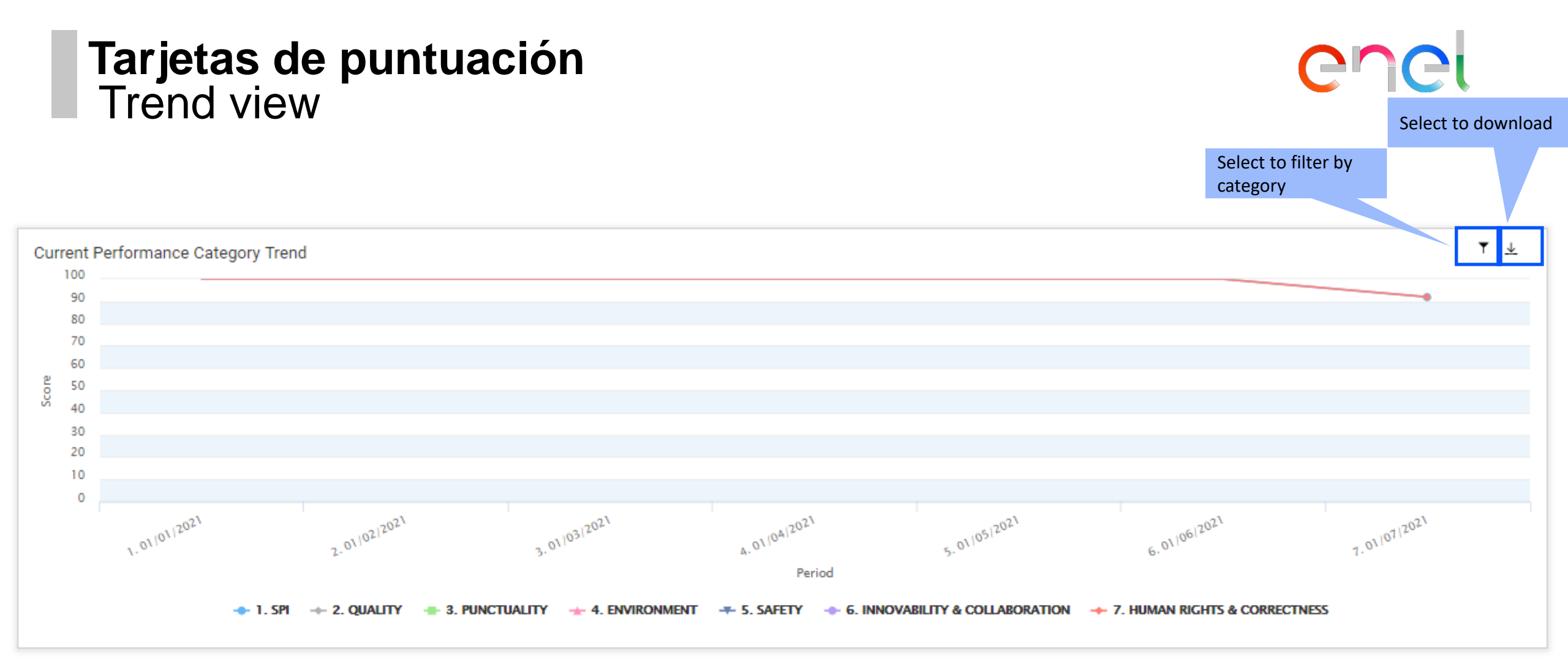

#### Tarjetas de puntuación Trend view

#### « < Evaluation: 7, Reference Period: 01/07/2021 00:00 •</p>

#### KPI Evaluation Trend

| Closed Evaluations                                                                                                    | 01/01/2021 | 01/02/2021 | 01/03/2021 | 01/04/2021 | 01/05/2021 | 01/06/2021       | 01/07/2021 |
|----------------------------------------------------------------------------------------------------|------------|------------|------------|------------|------------|------------------|------------|
| ~ 1 SPI                                                                                                    | 100        | 100        | 100        | 100        | 100        | 100              | 91,9       |
| 1.1 The Supplier Performance Index - SPI (expressed in a 0-100 range) is assigned to the Supplier as the weighted average of all<br>individual scores assigned to each Category based on the risk level associated to the Merchandizing Group. | 100        | 100        | 100        | 100        | 100        | 100              | 91,9       |
| ~ 2 QUALITY                                                                                                    | N/A        | N/A        | N/A        | N/A        | N/A        | N/A              | N/A        |
| 2.1 QUALITY                                                                                                    | N/A        | N/A        | N/A        | N/A        | N/A        | N/A              | N/A        |
| ~ 3 PUNCTUALITY                                                                                                    | N/A        | N/A        | N/A        | N/A        | N/A        | N/A              | N/A        |
| 3.1 PUNCTUALITY                                                                                                    | N/A        | N/A        | N/A        | N/A        | N/A        | N/A              | N/A        |
| ~ 4 ENVIRONMENT                                                                                                    | N/A        | N/A        | N/A        | N/A        | N/A        | N/A              | N/A        |
| 4.1 ENVIRONMENT                                                                                                    | N/A        | N/A        | N/A        | N/A        | N/A        | N/A              | N/A        |
| ✓ 5 SAFETY                                                                                                    | N/A        | N/A        | N/A        | N/A        | N/A        | N/A              | N/A        |
| 5.1 SAFETY                                                                                                    | N/A        | N/A        | N/A        | N/A        | N/A        | N/A              | N/A        |
| ✓ 6 INNOVABILITY & COLLABORATION                                                                                                    | N/A        | N/A        | N/A        | N/A        | N/A        | N/A              | N/A        |
| 6.1 INNOVABILITY & amp; COLLABORATION                                                                                                    | N/A        | N/A        | N/A        | N/A        | N/A Monthl | y result by<br>v | N/A        |
| ✓ 7 HUMAN RIGHTS & CORRECTNESS                                                                                                    | 100        | 100        | 100        | 100        | 100        | 100              | 91,9       |
| 7.1 HUMAN RIGHTS &: CORRECTNESS                                                                                                    | 100        | 100        | 100        | 100        | 100        | 100              | 91.9       |

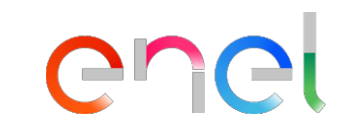

Export List

Select to download